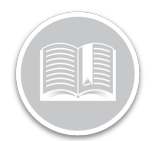

# Working with Fuel Receipts & IFTA

#### Overview

BigRoad users can add **Fuel Receipts** for their fuel purchases. This functionality allows drivers and administrators to keep track of all fuel purchases for their fleet. Fuel receipts are accessible from the **More** button of the *Navigation Bar* located at the bottom of the BigRoad mobile App. Similarly, Fuel receipts are also accessible from the *Navigation Panel* of the BigRoad web App.

## Access Fuel Receipts from the BigRoad Mobile App

- 1. Log in to the BigRoad Mobile App.
- 2. Tap the **More** button from the bottom Navigation Bar of the Dashboard screen.
- 3. Tap Fuel Tracking to access Fuel Receipts.

Note: To review fuel receipts older than 14 days, the user will be directed to the BigRoad Web application.

## Add Fuel Receipts from the Mobile App

When selecting **Fuel Tracking**, the *Fuel Receipts* screen displays. This screen allows users to **Add** all fuel receipts for the last 14 days. All added fuel receipts are synced to the BigRoad web application administrators to review.

- 1. From the *Fuel Receipts* screen, tap the **New Fuel Receipt** button at the bottom right hand side.
- 2. On the Record Fuel Receipts screen, enter all the necessary information in the required fields.
- 3. To attach an image of the fuel receipt, tap the **Camera** button to take a picture of the receipt using the mobile device,
- 4. Alternatively, if the fuel receipt image is already saved in the mobile device, tap the **Gallery** button to access a saved image.
- 5. Tap the Save button to save the Fuel Receipt.

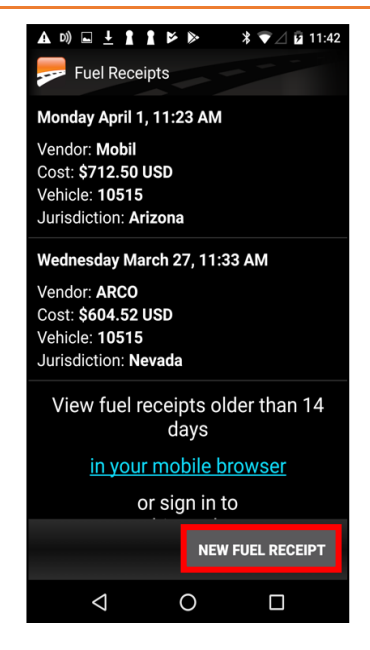

# View, Edit & Delete Fuel Receipts from the Mobile App

The *Fuel Receipts* screen also allows BigRoad Mobile users to **View, Edit** or **Delete** existing Fuel receipts, as necessary. Selecting an existing Fuel Receipt from the available list, allows the driver to **view** the full (read only) receipt on the *View Fuel Receipt* screen.

- 1. To view an existing Fuel Receipt, on the *Fuel Receipt* screen select a Fuel Receipt from the available list.
- 2. To edit an existing Fuel Receipt, on the Fuel Receipt screen select a Fuel Receipt from the available list.
- 3. Tap the **Edit** button from the bottom of the *View Fuel Receipt* screen.
- 4. Edit all the fields, as necessary.
- 5. To save the edits, Tap the **Save** button.
- 6. To cancel the edits, tap the **Cancel** button.
- 7. To Delete an existing Fuel Receipt, on the Fuel Receipt screen select a Fuel Receipt from the available list.
- 8. Tap the **Edit** button from the bottom of the *View Fuel Receipt* screen.
- 9. Tap the **Delete** button from the bottom of the *Edit Fuel Receipt* screen to permanently delete a receipt.

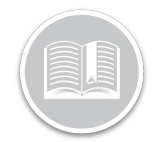

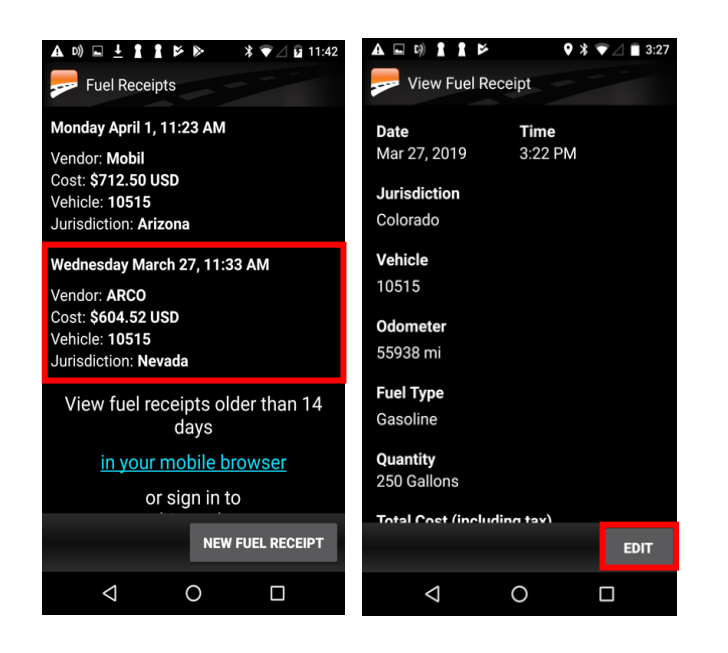

### Access Fuel Receipts from the Web Application

- 1. Log in to Fleet Complete or BigRoad.
- For Fleet Complete users, from the *Tracking* screen, click the **Menu Bar** icon on the top left-hand corner to access the Navigation Panel.
- 3. Click the **BigRoad** menu item.
- 4. For BigRoad users, click the Navigation Panel from the BigRoad Dashboard.
- 5. Select the Fuel Menu item.

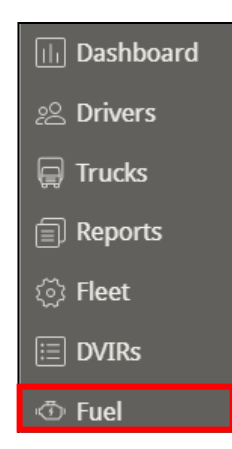

#### Fuel Tracking from the Web App

Fuel Receipts entered by Drivers are also accessible from the **Fuel** Tracking section of the web application. This screen lists all Fuel Receipts entered in the last 7 days, by default. The list can be filtered by Date, Trucks, and/or Drivers. Once a Fuel Receipt is selected from the list, the details of the receipt displays.

Note: On the web application, a **User** who is not a driver will have access to all fuel receipts for all Trucks and Drivers, whereas, a Driver will only have access to fuel receipts entered by them using the mobile app.

| Fuel <sup>-</sup>            | <b>Fracking</b>        |               |                       |        |         | Last 7<br>Tue Ma | <b>7 Days</b><br>ay 7, 2019 – Mon | ▼<br>May 13, 2019 |
|------------------------------|------------------------|---------------|-----------------------|--------|---------|------------------|-----------------------------------|-------------------|
| Use this<br>Truck<br>All Tre | page to view f<br>ucks | uel receipts. | Driver<br>All Drivers |        | v       | Add              | Fuel Receipt                      | Mileage Report    |
| TRUCK                        | DATE                   | ▼ JURIS.      | FUEL TYPE             | VENDOR | TOTAL ( | OST              | DRIVER                            |                   |
| MoELD                        | May 13, 2019           | Ontario       | Gasoline              | Esso   | 53.36 C | AD               | Erin Penner                       | show details      |
|                              |                        |               |                       |        |         |                  |                                   |                   |

#### Add Fuel Receipts from the Web App

The *Fuel Tracking* screen allows administrators to **Add** all fuel receipts.

- 1. From the *Fuel Tracking* screen, click the **Add Fuel Receipt** button.
- 2. On the *Add Fuel Receipt* screen, enter all the necessary information in the required fields.
- 3. To attach an image of the fuel receipt, click the **Attach Image** button to upload a picture of the receipt.
- 4. Click the **Save** button to save the Fuel Receipt.

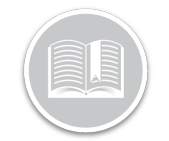

| :h       | Edit Fuel Receipt |                 |        |    |         |           |         |                                            |                         |                 |                                                                            |                                  | ×     |
|----------|-------------------|-----------------|--------|----|---------|-----------|---------|--------------------------------------------|-------------------------|-----------------|----------------------------------------------------------------------------|----------------------------------|-------|
| cl       | Date:             | May 13, 201     | 9      | i  |         |           |         |                                            |                         |                 |                                                                            |                                  |       |
|          | Time:             | 9:55 ar         | n      |    |         |           |         |                                            |                         |                 |                                                                            |                                  |       |
| ĸ        | Jurisdiction:     | Ontario         |        | •  |         |           |         |                                            |                         |                 |                                                                            |                                  |       |
| D        | Truck:            | MoELD (ABCD123) |        | •  |         |           |         |                                            |                         |                 | N                                                                          | 200                              |       |
|          | Odometer:         | 123453          | ŀ      | cm | CORD    | -12451    | 121111  | 66884866<br>423291<br>93382352<br>94855488 | 1/160.1                 | \$ 53.34        | SE GUING                                                                   |                                  | MIN   |
| <:       | Fuel Type:        | Gasoline        |        | •  | TION RE | 6 610 F   | 21 18-8 |                                            | 12<br>M. AT \$1         | ICLUDED         | PURCHA<br>MC<br>MT: CHE<br>MT: CHE<br>ENCE 8:<br>A0158<br>CE ND:<br>153087 | AC<br>10027710<br>000000         | 10 84 |
| ат<br>Т. | Volume:           | 49.226          | Liters | •  | TRANSAG | NIDST'SS  | 2.019-0 | TEANS<br>STATIC<br>STATIC                  | P411P<br>EAED<br>49.221 | NST II<br>TOTAL | TVPE:<br>INTER<br>C ***<br>ACCOU<br>REFER<br>06192<br>INU01                | 1HTER<br>A 0001<br>02801<br>F800 | 11130 |
| ¢        | Total Cost:       | 53.36           | CAD    | •  |         | S-92270 1 | and the | and the                                    |                         | 2.63            | -                                                                          |                                  |       |
| lc       | Tax Cost:         | 6.14            |        |    | 1       |           |         |                                            |                         |                 |                                                                            |                                  |       |
|          | Vendor:           | Esso            |        |    | Rem     | ove Ima   | age     |                                            |                         |                 |                                                                            |                                  |       |
| Î        | Vendor Address:   | Kitchener, ON   |        |    |         |           |         |                                            |                         |                 |                                                                            |                                  |       |
| E        | Notes:            |                 |        |    |         |           |         |                                            |                         |                 | Save                                                                       | Can                              | cel   |
| 1        |                   |                 |        |    |         |           |         |                                            |                         |                 |                                                                            |                                  |       |

# View, Edit & Delete Fuel Receipts from the Web App

The *Fuel Tracking* screen also allows BigRoad Web users to **View, Edit** or **Delete** existing Fuel receipts, as necessary. Selecting an existing Fuel Receipt from the available list, allows the driver to **View** the fuel receipt on the *Edit Fuel Receipt* screen. The bottom-left of the screen allows administrators to **Edit** or **Delete** the receipt, as necessary.

- 1. To view an existing Fuel Receipt, on the *Fuel Tracking* screen select a Fuel Receipt from the available list.
- 2. To edit an existing Fuel Receipt, on the *Fuel Tracking* screen select a Fuel Receipt from the available list.
- 3. Tap the **Edit** button from the bottom of the *View Fuel Receipt* screen.
- 4. Edit all the fields, as necessary.
- 5. To save the edits, Tap the **Save** button.
- 6. To cancel the edits, tap the **Cancel** button.
- 7. To Delete an existing Fuel Receipt, on the Fuel Receipt screen select a Fuel Receipt from the available list.
- 8. Tap the **Edit** button from the bottom of the *View Fuel Receipt* screen.
- 9. Tap the **Delete** button from the bottom of the *Edit Fuel Receipt* screen to permanently delete a receipt.

| ≡ <b>BigRoad</b> Fuel                                                               |                                                                  |                                           |               | م                                                                                                    | Erin Penner 👻  |
|-------------------------------------------------------------------------------------|------------------------------------------------------------------|-------------------------------------------|---------------|----------------------------------------------------------------------------------------------------|----------------|
| Fuel Tracking                                                                       |                                                                  |                                           | Last<br>Tue M | 7 Days<br>ay 7, 2019 – Mon                                                                                                    | • May 13, 2019 |
| Use this page to view fuel r                                                        | receipts.                                                        |                                           |               |                                                                                                    |                |
| Truck                                                                               | Driver                                                           |                                           | _             |                                                                                                    |                |
| All Trucks                                                                          | <ul> <li>All Drivers</li> </ul>                                  |                                           | ✓ Add         | Fuel Receipt                                                                                                    | Mileage Report |
|                                                                                     |                                                                  |                                           |               |                                                                                                    |                |
| TRUCK DATE 🔻                                                                        | JURIS. FUEL TYPE                                                 | VENDOR                                    | TOTAL COST    | DRIVER                                                                                                    |                |
| MoELD May 13, 2019                                                                  | Ontario Gasoline                                                 | Esso                                      | 53.36 CAD     | Erin Penner                                                                                                    | hide details   |
| Truck: MoELD<br>Driver: Erin Penner<br>Fuel Type: Gasoline<br>Total Cost: 53.36 CAD | Date: May<br>Jurisdiction: ON<br>Volume: 49.22<br>Tax Cost: 6.14 | 13, 2019<br>(Ontario)<br>26 Liters<br>CAD |               | RANSACTION RECORD<br>ALONLAND AND FISHER-<br>MINIMUM AND FISHER-<br>175 KRAH II<br>HIDDEL ANS IF<br>ESSO EXPLOSE PAYE<br>ALONG AND FISHER - 27                                                                                                    |                |
| Vendor: Esso<br>Odometer: 123453 km                                                 | Vendor<br>Address: <sup>Kitch</sup><br>Notes:                    | ener, ON                                  |               | Conty-Wards 10: 366888486<br>TERNE 10: 36688486<br>TERNE 8: 420291<br>STATIONE: 0820252<br>OST 8: RIBASS5400<br>PUCP 12<br>EREG \$53.36<br>A9.226L AT \$1.0847L<br>WCT INCLUDED \$ 0.14                                                                                                    |                |
| Edit Delete                                                                         |                                                                  |                                           |               | TATAL : CASO 53.06<br>TYPE: PUNCHASE<br>Intrame<br>Account: Cesquine<br>merrence as<br>anythic security<br>anythic security<br>anythic security<br>anythic security<br>and security<br>anythic security<br>anythic security<br>anythi |                |

## Add a Fuel Type

For the purpose of filing **IFTA** reports, fleets are required to report on the amount of fuel used, of each fuel type, in each jurisdiction. The BigRoad Web Application allows users to track which **IFTA Fuel Type** a truck uses. Selecting the Fuel Type for each truck is required for the Vehicle Mileage report to display accurate fuel information.

This feature is accessible from the **Trucks** section of the application. Once the Fuel Type is updated for each truck, the information is displayed on the profile page of each Truck.

- 1. Click the **Trucks** menu item from the BigRoad Navigation Panel.
- 2. From the available list of Trucks, select a Truck to add an **IFTA Fuel Type** for.
- 3. Click the **Edit** button on the Truck's profile page.
- On the Truck's editing page, select the appropriate option from the IFTA Fuel Type section. For example: Diesel.
- 5. Click the **Save** button.

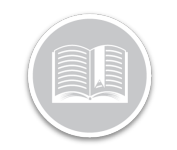

Total

33

| ≡ BigRoad             | Trucks Q Triparna Banerjee •                                                                                                    |
|-----------------------|----------------------------------------------------------------------------------------------------|
| Truck: MGS7           | Delete                                                                                                    |
|                       |                                                                                                    |
| License:              | ABCD123                                                                                                    |
| VIN:                  |                                                                                                    |
| Odometer Units:       | ● miles<br>● km                                                                                                    |
| Log Type:             | Electronic log     AOBRD     ELD     Automatically record duty status changes by detecting road speed directly through the engine bus.                                                                                                    |
| Device Pairing By:    | Device ID (000036059060)                                                                                                    |
|                       | Mobile app will pair with the truck using DashLink Device ID.                                                                                                    |
| Unidentified Driving: | Tracking is enabled for every DashLink-equipped truck in this fleet.                                                                                                    |
| IFTA Fuel Type:       | Gasoline Gasoline Ga |
| Cancel Save           |                                                                                                    |

## The Vehicle Mileage Report

For **BigRoad direct customers** only, the **Vehicle Mileage Report** includes all fuel receipts. The report shows the Fuel Type used by Jurisdiction to provide fleets with the **Net Taxable Fuel** amount they need to file their IFTA returns. The **Average Distance** section in the report displays the miles/gallon or kms/litre for the fleet, for each fuel type, which is required for the IFTA reporting. The **Mileage by Jurisdiction** section has been improved to include the fuel information and show users the amount of fuel used for each fuel type, in each jurisdiction. It also uses the fuel receipt information to report on how much fuel they paid tax on in each jurisdiction and how much fuel they owe/or are owed taxes on in each jurisdiction.

Note: A warning is displayed before generating the Vehicle Mileage Report to users as a reminder to add Fuel Type for all their Trucks. Note: For Fleet Complete and BigRoad customers, the Vehicle Mileage Report will be available in a future update.

- 1. Click the **Mileage Report** button from the Fuel Tracking screen.
- 2. Alternatively, select **Reports** from the BigRoad Navigation Panel and then click Vehicle Mileage Report.
- 3. Follow the necessary steps to Create the Report.

| ≡ Big                                                                                                    | Road Repo               | rts           |                |                        | Q Erin Penner 🗸        |  |  |  |  |  |
|----------------------------------------------------------------------------------------------------|-------------------------|---------------|----------------|------------------------|------------------------|--|--|--|--|--|
| Vehicle Mileage Report                                                                                                    |                         |               |                |                        |                        |  |  |  |  |  |
| Vehicle mileage from Jan 1, 2019 through Mar 26, 2019 (85 days)<br>Report title: Vehicle Mileage (Mar 26, 2019)<br>Date created: Tue Mar 26, 2019<br>Created by: Jimmy Zhou<br>Units: Miles<br>View Excel Spreadsheet (XLS)<br>Average Distance |                         |               |                |                        |                        |  |  |  |  |  |
| FUEL TYPE                                                                                                    | TOTAL DISTANC           | E (MI) FUEL P | URCHASED (GAL) | ) AVERAGE (MI/GAL)     |                        |  |  |  |  |  |
| Gasoline                                                                                                    |                         | 33            | 181.102        | 2 0.182                |                        |  |  |  |  |  |
| Mileage                                                                                                    | Mileage by Jurisdiction |               |                |                        |                        |  |  |  |  |  |
| JURISDICTIC                                                                                                    | ON FUEL TYPE            | MILEAGE (MI)  | FUEL USED (GA  | L) TAX PAID FUEL (GAL) | NET TAXABLE FUEL (GAL) |  |  |  |  |  |
| ON                                                                                                    | Gasoline                | 33            | 181.10         | 02 8.982               | 172.120                |  |  |  |  |  |
| Total                                                                                                    |                         | 33            |                |                        |                        |  |  |  |  |  |
| Mileage by Truck                                                                                                    |                         |               |                |                        |                        |  |  |  |  |  |
| JimAOBRD                                                                                                    | 33 (                    | ON<br>33      | 1              |                        |                        |  |  |  |  |  |